## 【在庫連携】紐づけ解除方法について

| 選択         | 7    | * 5 4   | *** *    | # <b>7</b> 7_1  | ł        | 黄軸  | ł        | 縦軸  | 総在庫数 |    | <del>楽天市場</del><br>(基本データ)<br>連携:(0/54)件 | i Yaho<br>紐づき<br>連 |    | Yahoo!ショッピンク<br>日づき件数:13<br>連携:(0/1 | ッグ<br>13件<br>0/14)件 |     |
|------------|------|---------|----------|-----------------|----------|-----|----------|-----|------|----|------------------------------------------|--------------------|----|-------------------------------------|---------------------|-----|
|            | 四1家  | 140 E   | 磁수 ᅴ — F | 171-1           | 項目<br>番号 | 項目名 | 項目<br>番号 | 項目名 | :    | 連携 | 最小(0)<br>最大(9999)                        | 在庫数                | 連携 | 最小(0<br>最大<br>(9999999              | )<br>999)           | 在庫数 |
| <br>131017 | TEST | 紐づけtest | himozuke | rakutenhimozuke |          |     |          |     | 0    |    | rakutenhimozuke                          | 1                  | L  | himozuke                            |                     | 0   |

## 【1】紐づけを解除したい対象商品のSKUをクリックします。

| 商品検索                                                         |                |     |            |          |                 |                        |          |      |          |       |                 |                           |                |
|--------------------------------------------------------------|----------------|-----|------------|----------|-----------------|------------------------|----------|------|----------|-------|-----------------|---------------------------|----------------|
|                                                              | 商品名            |     |            |          |                 |                        | 横軸       |      | 縦軸       |       |                 |                           |                |
| 画像                                                           |                |     | JAN I - F  | code(商品  | コード) sub-code(サ | ブコード)                  | 項目<br>番号 | 項目名  | 項目<br>番号 | 項目名   | 在庫数             | Yahoo!אָזל איל Yahoo!איזל |                |
|                                                              | 紐づけtes         | t   |            |          | himozuke        | himozuke               |          |      |          |       |                 | 0                         | himozuke       |
| 商品コード・キーワードを入力してください 在庫数 数量を入力 以下 終末   検索結果:1件 閉じる 紐 2 紐付け解除 |                |     |            |          |                 |                        |          |      |          |       |                 |                           |                |
| 選択                                                           | index          | 画像  | 商品名        |          |                 | 商品管理番号(商品URL)          | 商品番号     | - 10 | 快報       | 10.0  | 和此早出            | 総在庫数                      | 鉴天市場           |
|                                                              |                | 10v | 10 Million |          |                 | NAME OF COLOR OF COLOR | 10 M M   | 損番   | 号 項目名    | 4日 番号 | 項目名             | TO LEVE AN                | 2000 at 12 100 |
| 263112                                                       | ● TEAT 揺づけtest |     |            | himozuke | rakutenhimozuk  | æ                      |          |      |          | 0     | rakutenhimozuke |                           |                |

【2】[紐づけ解除]をクリックします。

| stock2.goqsystem.com の内容<br>紐づけを解除しました。 |  |
|-----------------------------------------|--|
| З 💽                                     |  |

【3】[OK]をクリックします。

紐づけの一括削除機能はございません。お手数ではございますが、1件ずつ削除をお願いします。

## 複数商品が紐づいた場合

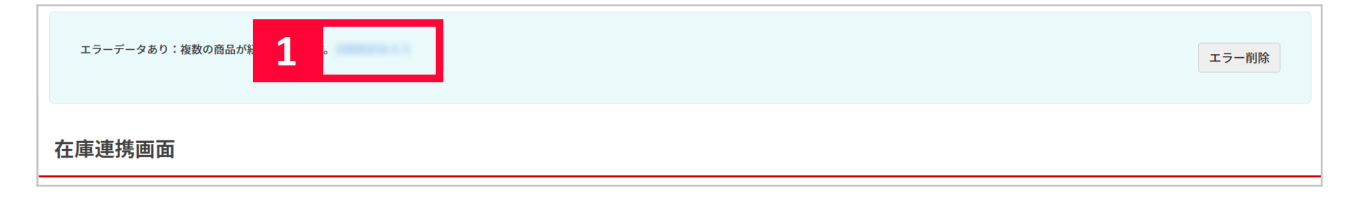

【1】エラーに表示されている商品コードをクリックします。

|   | 選択 | <del>,</del> |         |           |          |                 | 1        | 墴軸  | i        | 縦軸  | 総在庫数 | <del>変天市場</del><br>(基本データ)<br>連携:(0/54)件 |                   | : Yah<br>紐づ |    | Yahoo!ショッビング<br>łづき件数:12 件<br>連携:(0/15)件 | _ <sub>件</sub> :<br>15)件 |  |
|---|----|--------------|---------|-----------|----------|-----------------|----------|-----|----------|-----|------|------------------------------------------|-------------------|-------------|----|------------------------------------------|--------------------------|--|
|   |    | 画像           | 商品名     | JAN I – K | 基本コード    | サブコード           | 項目<br>番号 | 項目名 | 項目<br>番号 | 項目名 | :    | 連携                                       | 最小(0)<br>最大(9999) | 在庫数         | 連携 | 最小(0)<br>最大<br>(9999999999)              | 在庫数                      |  |
| 1 |    | TEST         | 紐づけtest |           | himozuke | rakutenhimozuke |          |     |          |     | 0    |                                          | rakutenhimozuke   | 2           |    | himozuke2<br>himozuke                    | 21<br>0                  |  |

【2】誤って紐づいている方のコードをクリックし、通常の紐づけ解除の手順で解除をするとエラーが消えます。